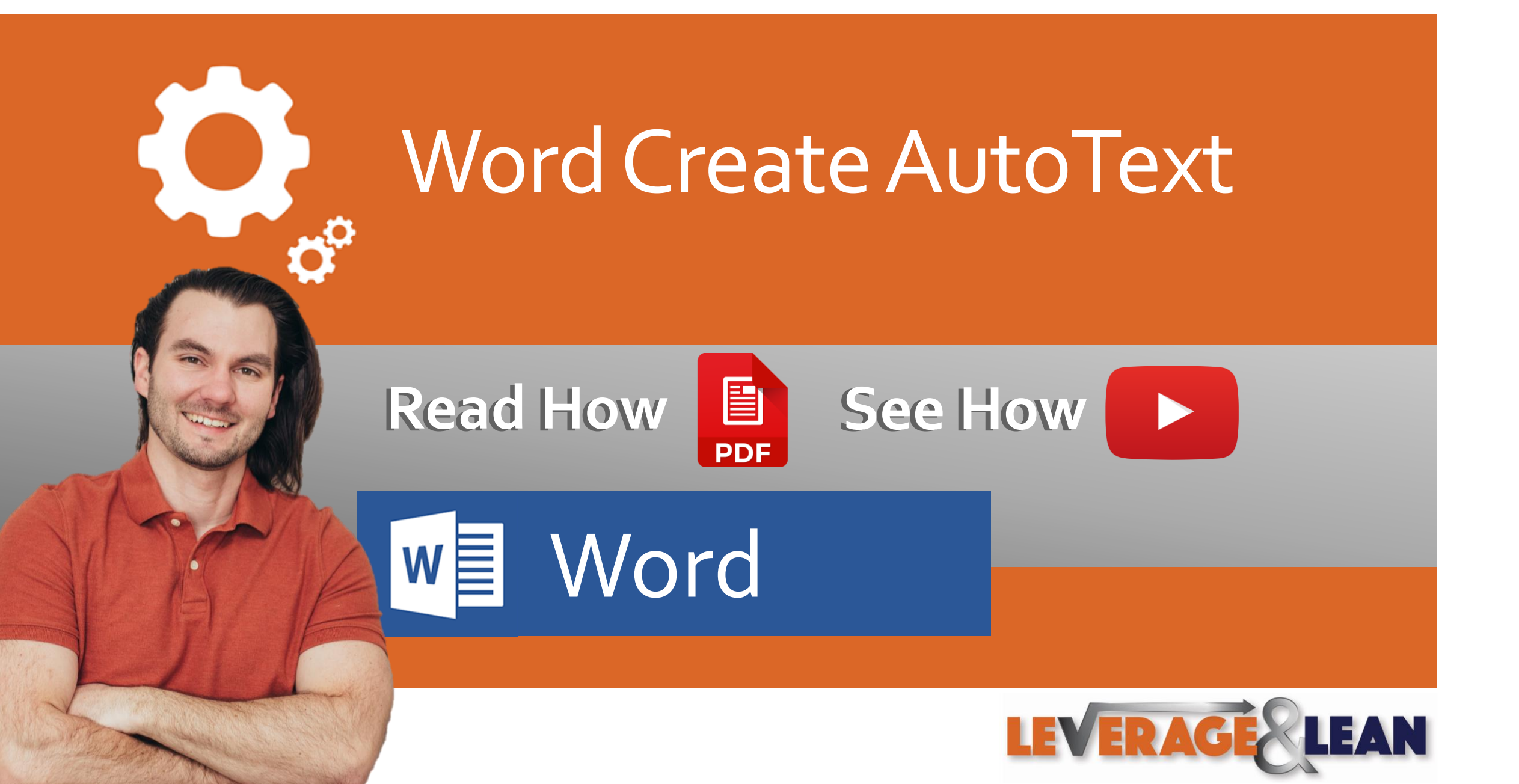

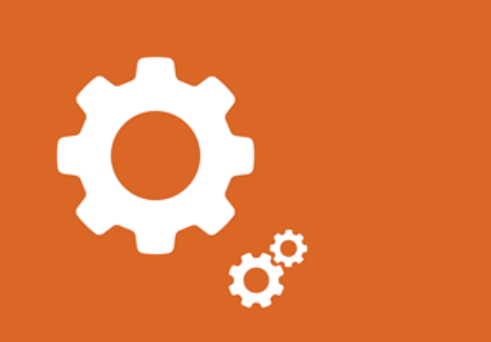

Word Create AutoText

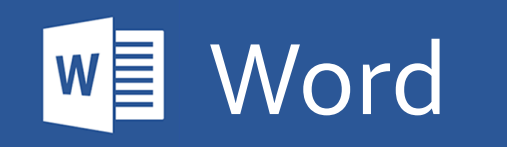

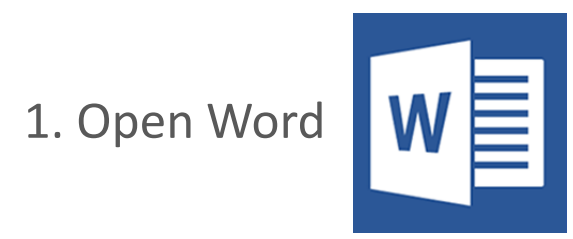

2. Click the Insert Tab

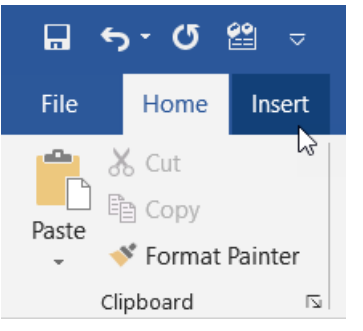

3. Navigate to the Quick Parts button

|    |        | <del>ა</del> . დ | ≌ ⊽    |       |         |         |          |       |         |         |
|----|--------|------------------|--------|-------|---------|---------|----------|-------|---------|---------|
| 0  | File   | Home             | Insert | Desi  | ign L   |         |          |       |         |         |
| .0 |        |                  |        |       |         |         | #        | A     |         | A       |
|    | Cover  | Blank Pa         | ge Ta  | able  | Picture | oter    | Page     | Text  | Quick   | WordArt |
|    | Page 👻 | Page Bre         | eak    | *     | -       |         | Number - | Box - | Parts - |         |
|    |        | Pages            | Та     | ables |         | 'er & I | Footer   |       | h       | 3       |

4. Select the text you want to create as AutoText

I am creating this text as Word AutoText!

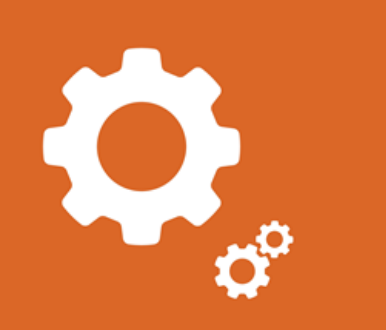

## Word Create AutoText

Word

W

5. From the Quick Parts button dropdown to AutoText and click Save Selection to AutoText Gallery

6. The Create New Building Block popup appears. Enter a unique name that will display the AutoText. Click Ok

| nment | Header                             | Footer | #<br>Page<br>Number • | Text<br>Box • | Quic                      | k WordArt        | A<br>Drop<br>Cap • | Signature Line     | 3 ¥ |
|-------|------------------------------------|--------|-----------------------|---------------|---------------------------|------------------|--------------------|--------------------|-----|
| nm 🦾  | Save Selection to AutoText Gallery |        |                       |               |                           | <u>A</u> utoText |                    |                    | •   |
|       |                                    |        |                       | 3             |                           | Document         | Propert            | ty                 | •   |
|       |                                    |        |                       |               |                           | <u>F</u> ield    |                    |                    |     |
|       |                                    |        |                       | 8             | Building Blocks Organizer |                  |                    |                    |     |
|       |                                    |        |                       |               |                           | Save Select      | tion to            | Quick Part Gallery |     |

| Modify Building Block ? X |                     |        |  |  |  |  |
|---------------------------|---------------------|--------|--|--|--|--|
| <u>N</u> ame:             | AutoText            |        |  |  |  |  |
| <u>G</u> allery:          | AutoText            | $\sim$ |  |  |  |  |
| <u>C</u> ategory:         | General             | $\sim$ |  |  |  |  |
| <u>D</u> escription:      |                     |        |  |  |  |  |
| <u>S</u> ave in:          | Normal.dotm         | $\sim$ |  |  |  |  |
| Options:                  | Insert content only | $\sim$ |  |  |  |  |
|                           | ок                  | Cancel |  |  |  |  |

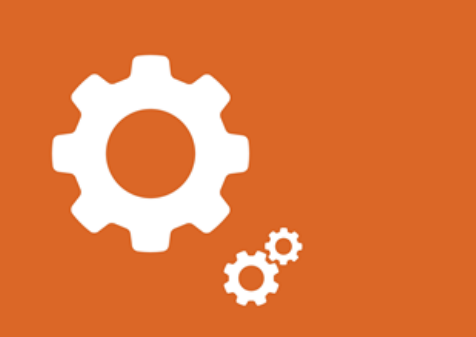

## Word Create AutoText

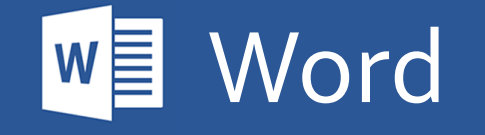

7. You can now insert this AutoText into Word a variety of different ways:

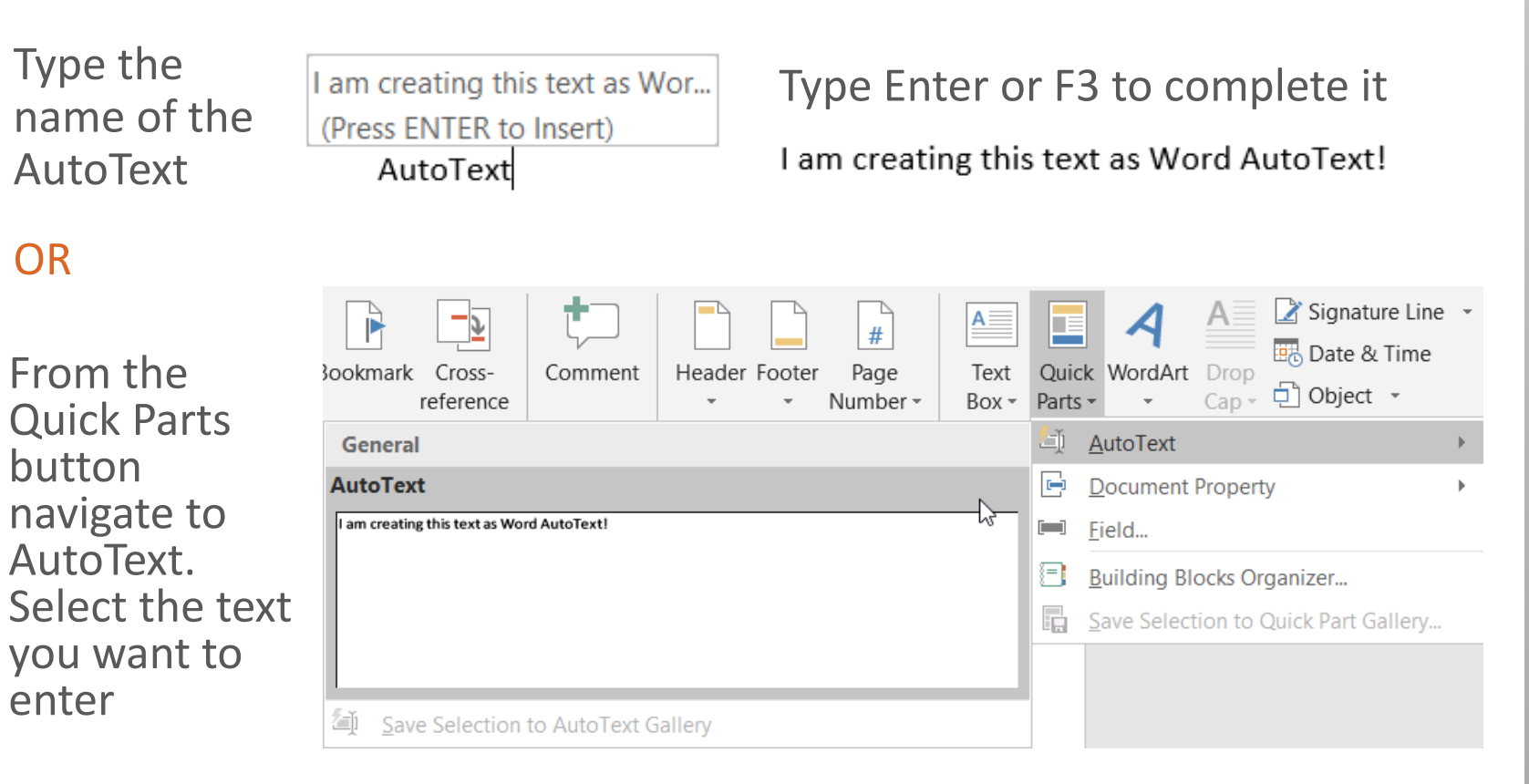

The AutoText is entered where your cursor is

I am creating this text as Word AutoText!

## Thanks for reading Stay Awesome!

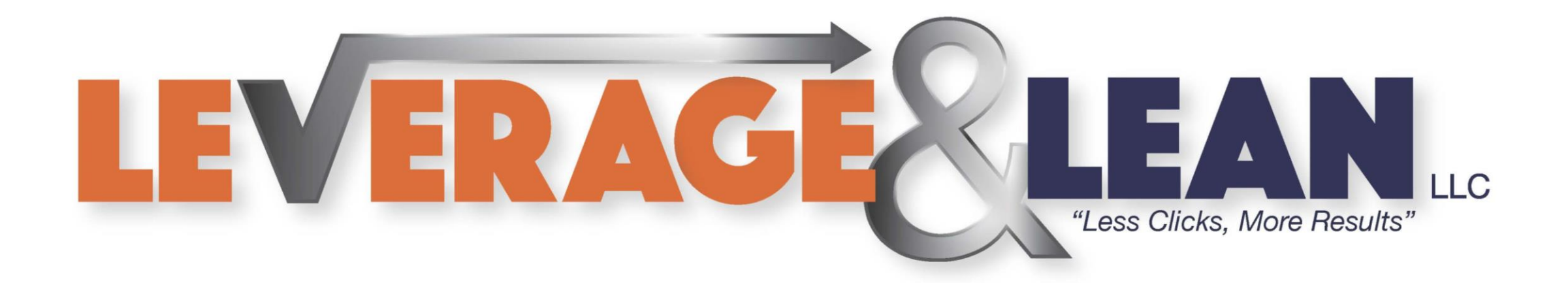

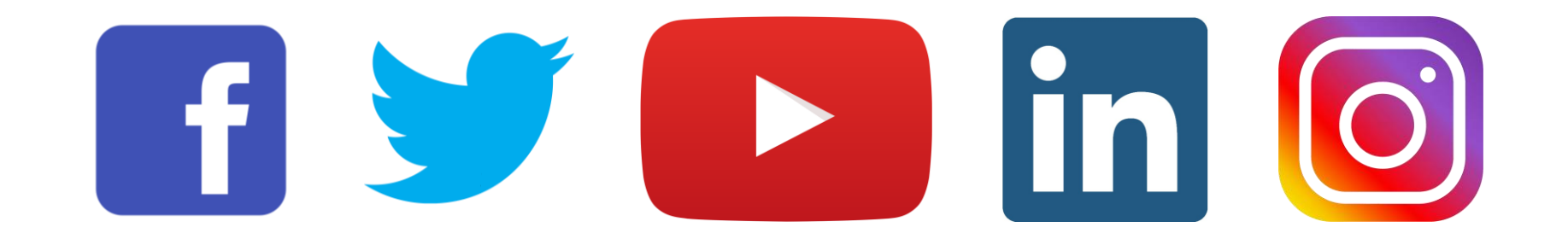